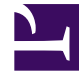

# **GENESYS**<sup>®</sup>

This PDF is generated from authoritative online content, and is provided for convenience only. This PDF cannot be used for legal purposes. For authoritative understanding of what is and is not supported, always use the online content. To copy code samples, always use the online content.

## Genesys Interaction Recording Solution Guide

Initializing Cassandra

4/2/2025

## Contents

- 1 Initializing Cassandra
  - 1.1 Creating the Cassandra Keyspace
  - 1.2 Creating the Column Families
  - 1.3 Next Step

# Initializing Cassandra

Make sure you have installed and tested Cassandra before completing the procedures below.

## Creating the Cassandra Keyspace

The procedures below describe how to create the Cassandra keyspace for the following scenarios:

- Development—one Cassandra node (appropriate for a development or lab environment)
- Single Datacenter—one datacenter with a minimum of three Cassandra nodes
- Two Datacenters—two datacenters with a minimum of three Cassandra nodes in each datacenter

## Important

For more complex Cassandra deployments, please consult with Genesys.

Select a tab below for the procedure that matches your deployment scenario.

## Development

### Creating the Cassandra Keyspace (1 Cassandra Node)

#### Start

- 1. Copy the **ks-schema-local.cql** file from *installation\_CD*/data to the Cassandra node host.
- Set the replication factor to 1 (the default), if needed. Since this is a single node deployment, you don't need to modify this value. Refer to the Cassandra documentation for more information about replication factors.

replication = {'class': 'SimpleStrategy', 'replication\_factor': '1'}

3. Run the following command to create the Cassandra schema:

```
cassandra_install_dir/bin/cqlsh cassandra_host -f ks-schema-
local.cql
```

...where *cassandra\_host* is the host name (fully qualified domain name) or IP address of the Cassandra node.

#### End

## Single Datacenter

## Creating the Cassandra Keyspace (1 Datacenter)

Complete the following procedure on one node in your Cassandra cluster.

#### Start

- 1. Copy the **ks-schema-prod.cql** file from *installation\_CD*/data to the Cassandra node host.
- 2. For fault tolerance, Genesys recommends that you use at least 3 Cassandra nodes and set the replication factor to 3. Refer to the Cassandra documentation for more information about replication factors. To modify this value, change the following line:

```
replication = {'class': 'SimpleStrategy', 'replication_factor': '<replication-factor-in-
your-environment>'}
```

3. Run the following command to create the Cassandra schema:

cassandra\_install\_dir/bin/cqlsh cassandra\_host -f ks-schemaprod.cql

...where *cassandra\_host* is the host name (fully qualified domain name) or IP address of the Cassandra node.

#### End

## Two Datacenters

### Creating the Cassandra Keyspace (2 Datacenters)

Complete the following procedure on one node in your Cassandra cluster.

#### Start

- 1. Copy the **ks-schema-prod\_HA.cql** file from *installation\_CD*/data to the Cassandra node host.
- 2. Modify the following content:

replication = {'class': 'NetworkTopologyStrategy', 'AZ1': '3', 'AZ2': '3'}

a. Add the datacenter name. You can use nodetool to find the name of the datacenter by examining

the output of nodetool status (the tool is located in the bin directory of Cassandra). The following is sample output from the nodetool:

```
/genesys/apache-cassandra-2.2/bin$ ./nodetool status
Datacenter: datacenter1
_____
Status=Up/Down
// State=Normal/Leaving/Joining/Moving
                        Tokens Owns (effective) \
-- Address
            Load
                               100.0%
UN 192.0.2.10 4.58 MB 256
UN 192.0.2.11 2.3 MB
                        256
                               100.0%
UN 192.0.2.12 4.11 MB 256
                               100.0%
                    Host ID
                                           Rack
      dab220f6-7744-4709-b2ce-d18629076a76
                                           rack1
      922a3442-63f9-43f7-af08-2cd62f02e28b
                                           rack1
      913f77c3-7dc2-4d93-b643-9e0c514314d1
                                           rack1
Datacenter: datacenter2
_____
Status=Up/Down
// State=Normal/Leaving/Joining/Moving
-- Address
                  Load
                          Tokens
                                   Owns (effective) \
UN 198.51.100.10 4.16 MB
                          256
                                    100.0%
                                                    /
UN 198.51.100.11 2.24 MB
                           256
                                    100.0%
                                                    /
UN 198.51.100.12 4.19 MB
                           256
                                    100.0%
                                                    \
                   Host ID
                                           Rack
      cd92c658-176a-453b-b118-9b952f78f237
                                           rack1
      c4afbf92-59c8-450f-b9b1-79b3454c04a2
                                           rack1
      d6fd07b4-8f6c-487e-a574-43d6f5980ac8
                                           rack1
```

b. Add the replication factor. Refer to the Cassandra documentation for more information about replication factors.

Based on the nodetool output above, your line might be:

replication = {'class': 'NetworkTopologyStrategy', 'datacenter1': '3', 'datacenter2': '3'}

3. Run the following command to create the Cassandra schema:

cassandra\_install\_dir/bin/cqlsh cassandra\_host -f ks-schemaprod HA.cql

...where *cassandra\_host* is the host name (fully qualified domain name) or IP address of the Cassandra node.

End

## Creating the Column Families

Complete the following procedure on one node in your Cassandra cluster.

#### Start

- 1. Copy the **cf-schema.cql** file from **installation\_CD/data** to the Cassandra node host.
- 2. Run the following command to create the Cassandra schema:

cassandra\_install\_dir/bin/cqlsh cassandra\_host -f cf-schema.cql
...where cassandra\_host is the host name (fully qualified domain name) or IP address of the
Cassandra node

End

## Next Step

• Elasticsearch